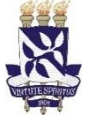

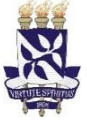

Objetivo: Instruir abertura de processo de pagamento de Gratificação por Encargos de Curso e Concursos - GECC.

Essa abertura de processo deve ser realizada pelo Coordenador da Atividade/Evento/Programa, ou pela Secretaria da Unidade/Órgão.

1. Entrar no sítio https://sipac.ufba.br/sipac/, com o Usuário e Senha.

Caso o servidor não tenha cadastro no SIPAC ou permissão para abrir processo, esse deverá solicitar junto ao STI (tutorial disponível em <u>https://prodep.ufba.br/node/1129</u>.

sipac.ufba.br/sipac/

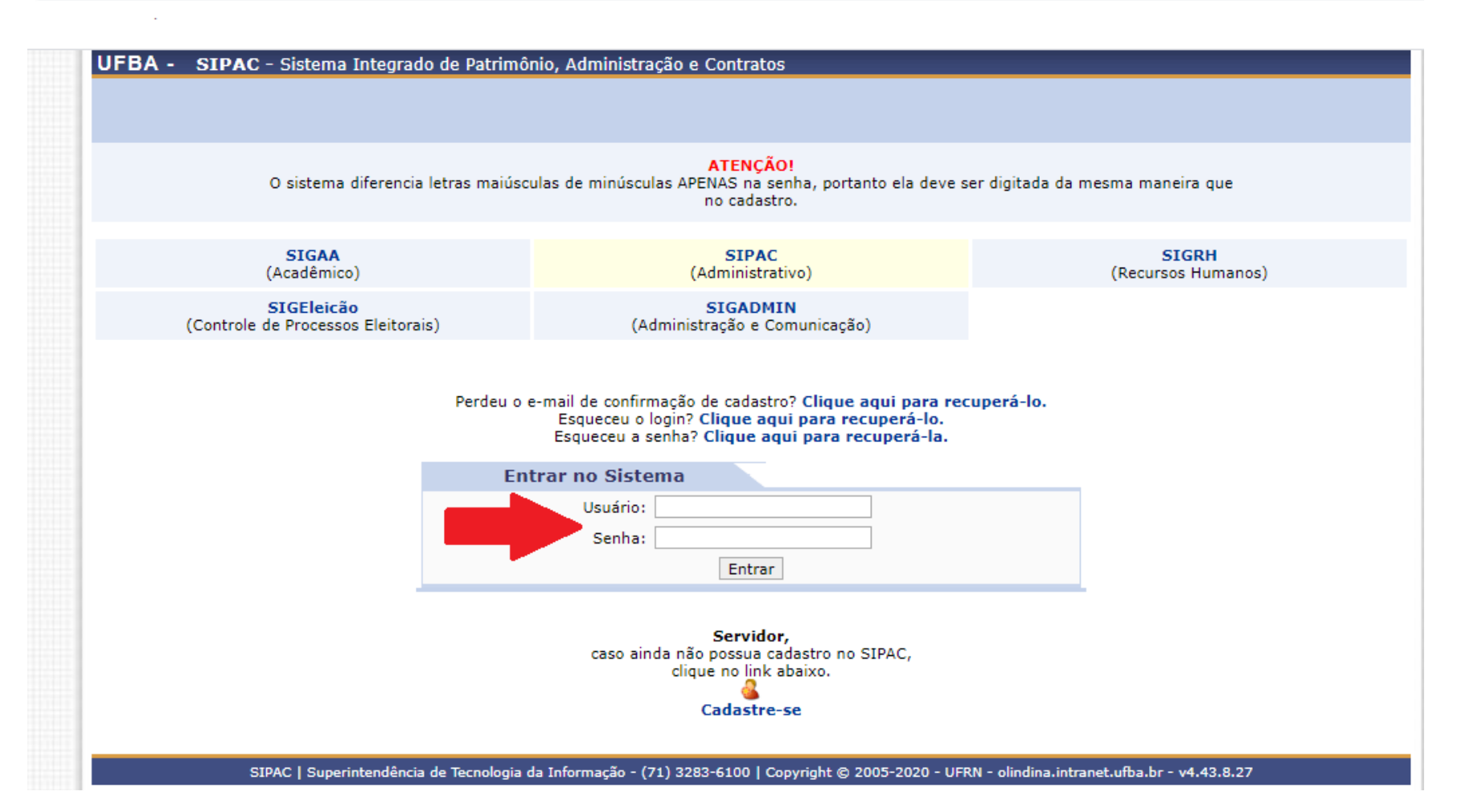

2. Abrir processo no SIPAC, através do caminho: Portal Administrativo >> Opção de menu "Protocolo" >> Processos >> Abrir Processo UFBA - SIPAC - Sistema Integrado de Patrimônio, Administração e Contratos Ajuda? *Tempo de Sessão*: 01:29 --- MUDAR DE SISTEMA --- V SAIR

| Patrimônio M<br>Gast | iico.                                           | min.<br>Protocolo<br>Processos<br>Documentos<br>Despachos Ele<br>Assinar Docum<br>Etiquetas Proto<br>Etiquetas para<br>Consultas<br>Relatórios<br>CÓDIGO DE B/                                                                                                    | Alterar senh<br>Telefonia<br>etrônicos<br>mentos (0)<br>tocoladoras<br>a Capas | a Outros<br>Outros<br>Adic<br>Adic<br>Autu<br>Abrii<br>Cada<br>Regi<br>Alter<br>Cada<br>Cada<br>Cada<br>Envi<br>Cada<br>Cada<br>Cada<br>Cada | Mesa Virtual sultar Processo cionar Novo Documento uar Processo astrar Processo istrar Dados do Processo irar Processo irar Encaminhamento celar Encaminhamento iar eber astrar Ocorrências inir Localização Física gência rrências com Prazos Atrasados                                                                    |
|----------------------|-------------------------------------------------|----------------------------------------------------------------------------------------------------|--------------------------------------------------------------------------------|----------------------------------------------------------------------------------------------------|----------------------------------------------------------------------------------------------------|
| Patrimônio M<br>Gast | ióvel P<br>P<br>C<br>A<br>E<br>E<br>C<br>C<br>C | Protocolo Conception of the second second se | etrônicos<br>mentos (0)<br>tocoladoras<br>a Capas                              | Outros Cons Adic Adic Adic Adic Cada Regi Alter Alter Can Envi Envi Envi Cada Defin Dilig                                                    | sultar Processo<br>cionar Novo Documento<br>uar Processo<br>ir Processo<br>astrar Processo<br>istrar Dados do Processo<br>rar Processo<br>rar Encaminhamento<br>celar Encaminhamento<br>celar Encaminhamento<br>iar<br>eber<br>astrar Ocorrências<br>inir Localização Física<br>gência<br>rrências com Prazos Atrasados     |
| Gast<br>sobre o tóp  |                                                 | Processos<br>Documentos<br>Despachos Ele<br>Assinar Docum<br>Etiquetas Prote<br>Etiquetas para<br>Consultas<br>Relatórios<br>CÓDIGO DE Ba                                                                                                    | etrônicos<br>mentos (0)<br>tocoladoras<br>a Capas<br>BARRAS                    | Adic<br>Adic<br>Autu<br>Abrii<br>Cada<br>Regi<br>Alter<br>Alter<br>Cano<br>Cano<br>Envi<br>Envi<br>Cada<br>Cano<br>Cada                      | sultar Processo<br>cionar Novo Documento<br>uar Processo<br>astrar Processo<br>istrar Dados do Processo<br>irar Processo<br>irar Processo<br>irar Encaminhamento<br>celar Encaminhamento<br>celar Encaminhamento<br>iar<br>eber<br>astrar Ocorrências<br>inir Localização Física<br>gência<br>rrências com Prazos Atrasados |
| Gast<br>sobre o tóp  | iico.                                           | Documentos<br>Despachos Ele<br>Assinar Docum<br>Etiquetas Proto<br>Etiquetas para<br>Consultas<br>Relatórios<br>CÓDIGO DE B/                                                                                                    | etrônicos<br>mentos (0)<br>tocoladoras<br>a Capas                              | Adic<br>Autu<br>Abrii<br>Cada<br>Regi<br>Alter<br>Alter<br>Cano<br>Envi<br>Envi<br>Cada<br>Cada<br>Cano<br>Cada                              | cionar Novo Documento<br>uar Processo<br>ir Processo<br>astrar Processo<br>istrar Dados do Processo<br>rar Processo<br>rar Encaminhamento<br>celar Encaminhamento<br>celar Encaminhamento<br>iar<br>eber<br>astrar Ocorrências<br>inir Localização Física<br>gência<br>rrências com Prazos Atrasados                        |
| Gast<br>sobre o tóp  | iico.                                           | Consultas<br>Relatórios<br>CÓDIGO DE B/                                                                                                    | BARRAS                                                                         | Alter<br>Alter<br>Can<br>ces: Envi<br>Envi<br>Cada<br>Defin<br>Dilig                                                                         | Istrar Dados do Processo<br>Irar Processo<br>Irar Encaminhamento<br>iar<br>eber<br>astrar Ocorrências<br>inir Localização Física<br>gência<br>Irrências com Prazos Atrasados                                                                                                    |
| sobre o tóp          | iico.                                           |                                                                                                    | Pro                                                                            | em Rece<br>Ele Cada<br>Defin<br>Dilig                                                                                                    | iar<br>eber<br>astrar Ocorrências<br>inir Localização Física<br>gência<br>rrências com Prazos Atrasados                                                                                                    |
|                      |                                                 |                                                                                                    |                                                                                | Dilig                                                                                                    | gência<br>rrências com Prazos Atrasados                                                                                                    |
|                      |                                                 |                                                                                                    |                                                                                | 0                                                                                                    | rrências com Prazos Atrasados                                                                                                    |
| Criado por           | Res                                             | spostas                                                                                                    |                                                                                |                                                                                                    |                                                                                                    |
| EADM                 |                                                 | 18 🔍                                                                                                    |                                                                                | Cano<br>Deci                                                                                                    | celamento de Juntadas                                                                                                    |
| IHAC                 |                                                 | 1 🔍                                                                                                    |                                                                                | Junt                                                                                                    | tada de Processos                                                                                                    |
| RPPG/UFBA            |                                                 | 6 🔍                                                                                                    |                                                                                | Junt                                                                                                    | tada de Documentos Avulsos a Processo                                                                                                    |
| SUPAD/UFBA           |                                                 | 16 🔍                                                                                                    |                                                                                |                                                                                                    | uivar                                                                                                    |
| FFCH                 |                                                 | 0 🔍                                                                                                    |                                                                                | Desa                                                                                                    | arquivar                                                                                                    |
| ETE                  |                                                 | 6 🔍                                                                                                    |                                                                                | Tran                                                                                                    | nsferência de Processos                                                                                                    |
| COMPLEXO             |                                                 | 0 🔍                                                                                                    |                                                                                | DADOS FUN                                                                                                    | NCIONAIS DO                                                                                                    |
| 19 MAS/UFBA          |                                                 | 7 🔍 👻                                                                                                    |                                                                                |                                                                                                    | VIDOR                                                                                                    |
| 5                    | UPAD/UFBA<br>FFCH<br>ETE<br>COMPLEXO            | UPAD/UFBA<br>FFCH<br>ETE<br>COMPLEXO                                                                                                    | UPAD/UFBA 16 C<br>FFCH 0 C<br>ETE 6 C                                          | UPAD/UFBA 16 Q<br>FFCH 0 Q<br>ETE 6 Q<br>COMPLEXO 0 Q                                                                                        | UPAD/UFBA 16 Q<br>FFCH 0 Q<br>ETE 6 Q<br>COMPLEXO 0 Q<br>DADOS FU                                                                                                    |

3. Colocar os Dados do Processo >> Dados do Interessado (Servidores Executores da Atividade/Evento – *Pode ser mais de um servidor*) >> Inserir >> Continuar:

Assunto do Processo: 024.129 – Outras Gratificações, Assunto detalhado: Gratificação por Encargo de Curso e Concurso - GECC, Natureza do Processo: Ostensivo.

|                                   | DADOS GERAIS                               | S DO PROCESSO                                |      |
|-----------------------------------|--------------------------------------------|----------------------------------------------|------|
| Assunto do Processo: *            | 024.129 - OUTRAS GRATIFICAÇÕES             |                                              |      |
| Processo eletrônico: *            | 🔾 Sim 🖲 Não <b>?</b>                       |                                              |      |
| Assunto Detalhado:                |                                            |                                              |      |
|                                   | (900 caracteres/0 digitados)               |                                              |      |
| Natureza do Processo: *           | SELECIONE 🗸                                |                                              |      |
| Observação:                       |                                            |                                              |      |
|                                   |                                            |                                              | /_   |
|                                   | (4000 caracteres/0 digitados)              |                                              |      |
| A seguir, é possível indicar as p | pessoas interessadas ao processo de acordo | o com a sua categoria dentro da instituição. |      |
| DADOS DO INTERESSADO              |                                            |                                              |      |
| Categoria:                        | Servidor                                   | ~                                            |      |
| Servidor:                         |                                            |                                              |      |
| Notificar Interessado:            | Sim ○ Não                                  |                                              |      |
| E-mail:                           |                                            |                                              |      |
|                                   | Ins                                        | erir                                         |      |
|                                   | 🥑: Exclui                                  | r Interessado                                |      |
| INTERESSADOS INSERIDOS NO         | PROCESSO (0)                               |                                              |      |
|                                   | Identificador Nome                         | E-mail                                       | Tipo |
|                                   | Nenhum Inter                               | essado Inserido                              |      |
|                                   | Cancelar                                   | Continuar >>                                 |      |
|                                   | * Campos de preenchimente                  | o obrigatório.                               |      |

## 4. Confirmar Dados do Processo;

| D                                           | DADOS GERAIS DO PROCESSO         |          |  |
|---------------------------------------------|----------------------------------|----------|--|
| Assunto do Processo: 024.129 - OUTRAS GRATI | FICAÇÕES                         |          |  |
| Processo Eletrônico: Não                    |                                  |          |  |
| Assunto Detalhado: GRATIFICAÇÃO POR ENCA    | ARGO DE CURSO OU CONCURSO - GECC |          |  |
| Natureza do processo: OSTENSIVO             | Natureza do processo: OSTENSIVO  |          |  |
| Observação:                                 |                                  |          |  |
| INTERESSADOS DESTE PROCESSO                 |                                  |          |  |
| Identificador Nome                          | E-mail                           | Тіро     |  |
|                                             |                                  | Servidor |  |
|                                             | Confirmar << Voltar Cancelar     |          |  |

5. Adicionar Documentos constantes no PO/PRODEP/SGAF/01, clicando no link "Adicionar Documentos" (conforme tabela 1);

|                                  | Dados Gerais do Processo                                                   |          |
|----------------------------------|----------------------------------------------------------------------------|----------|
| Nº Protocolo: 23066.013          | 115/2020-57                                                                |          |
| Origem do Processo: Interno      |                                                                            |          |
| Usuário de Autuação:             |                                                                            |          |
| Data de Cadastro: 17/08/2020     | 0                                                                          |          |
| Assunto do Processo: 024.129 - 0 | OUTRAS GRATIFICAÇÕES                                                       |          |
| Assunto Detalhado: GRATIFICA     | ÇÃO POR ENCARGO DE CURSO E CONCURSO - GECC                                 |          |
| Natureza do processo: OSTENSIVO  | 0                                                                          |          |
| Unidade de Origem: SETOR DE      | GESTÃO ADMINISTRATIVA E FINANCEIRA (SGAF)/PRODEP (12.01.50.03.01)          |          |
| Observação:                      |                                                                            |          |
| Situação: ABERTO                 |                                                                            |          |
| INTERESSADOS DESTE PROCESSO      |                                                                            |          |
| Identificador Nome               | E-mail                                                                     | Тіро     |
|                                  |                                                                            | Servidor |
|                                  | Imprimir a Capa do Processo<br>Adicionar Documentos<br>Abrir Novo Processo |          |
|                                  | Requisições                                                                |          |

6. Adicionar os documentos, na respectiva ordem, conforme indicações abaixo, conforme PO/PRODEP/SGAF/01:

| Item | Tipo dos Documentos                                                                                                    | Natureza                          | Hipótese Legal                                                | Forma de                                               | Conferência                              | Assinantes                                                               |
|------|----------------------------------------------------------------------------------------------------|-----------------------------------|---------------------------------------------------------------|--------------------------------------------------------|------------------------------------------|--------------------------------------------------------------------------|
| 6.a  | Formulário de Autorização e Planejamento de<br>Compensação de Horas - GECC                                                         | Ostensivo                         |                                                               | Escrever no SIPAC<br>– carregar modelo                 |                                          | Servidor Beneficiado;<br>Chefia Imediata;<br>Diretor da<br>Unidade/Órgão |
| 6.b  | Relatório de Execução de Atividades                                                                                                | Ostensivo                         |                                                               | Escrever no SIPAC<br>– carregar modelo                 |                                          | Servidor Beneficiado;<br>Coordenador da<br>Atividade                     |
|      | Documentos Comprobatórios (Comprovação da<br>Titulação)                                                                            | Restrito                          | Informação Pessoal                                            | Anexar Doc.<br>Digital                                 | Simples                                  | Servidor                                                                 |
| 6.c  | Obs.: Serão aceitos: Diploma/Certificado de Co<br>CDH/PRODEP, os Dados Funcionais, através o<br>https://prodep.ufba.br/node/1129). | onclusão do C<br>de relatório er  | urso; <b>OU</b> , <b>apenas paro</b><br>nitido pelo SIGRH, do | <b>a os casos de atividad</b><br>Servidor com a tituld | <b>les de capacitaç</b><br>ıção do mesmo | ç <b>ão desenvolvidas pela</b><br>(tutorial disponível em                |
|      | Histórico Funcional                                                                                                    | Restrito                          | Informação Pessoal                                            | Anexar Doc.<br>Digital                                 | Simples                                  | Servidor                                                                 |
| 0.0  | Obs.: Tutorial para emissão desse documento dis                                                                                    | ponível em <u>htt</u>             | os://prodep.ufba.br/node                                      | <u>e/1129</u>                                          |                                          |                                                                          |
|      | Despacho                                                                                                    | Ostensivo                         |                                                               | Escrever no SIPAC                                      |                                          | Dirigente da<br>Unidade/Órgão                                            |
| 6.e  | Obs.: Informando o Número de Empenho e autor<br>servidor, número total de horas e o valor total a r                                | izando o pagan<br>receber.        | mento das atividades pe                                       | elo exercício da ativido                               | ide passível de O                        | GECC, discriminando o                                                    |
| 6 f  | Despacho                                                                                                    | Ostensivo                         |                                                               | Escrever no SIPAC                                      |                                          | Coordenador da<br>Atividade                                              |
| 0.1  | Obs.: De encaminhamento ao SGAF/PRODEP pa<br>e observações que sejam necessárias para a instr                                      | tra a análise e<br>ução do proces | instrução (indicar em f<br>sso e da liquidação da d           | olha de informação, qu<br>lespesa).                    | uaisquer esclare                         | cimentos, justificativas                                                 |

Tabela 1: Documentos constantes no Processo de Pagamento de GECC

Caso o documento seja de forma "Escrever no SIPAC – carregar modelo", clicar em ESCREVER DOCUMENTO >> CARREGAR MODELO e preencha as informações solicitadas no modelo carregado:

| Tipo do Documento: *   Natureza do Documento: *   RESTRITO     Restrito: cujo teor não deve ser do conhecimento do público em geral, sendo acessados apenas pelas unidades nas quais são tramitados, interessados e assinantes.   Hipótese Legal: *   INFORMAÇÃO PESSOAL (Art. 31 da Lei nº 12.527/2011)     Assunto Detalhado:   (1000 caracteres/0 digitados) |
|----------------------------------------------------------------------------------------------------|
| Natureza do Documento:   RESTRITO     Restrito: cujo teor não deve ser do conhecimento do público em geral, sendo acessados apenas pelas unidades nas quais são tramitados, interessados e assinantes.     Hipótese Legal:   INFORMAÇÃO PESSOAL (Art. 31 da Lei nº 12.527/2011)     Assunto Detalhado:        (1000 caracteres/0 digitados)                     |
| Restrito: cujo teor não deve ser do conhecimento do público em geral, sendo acessados apenas pelas unidades nas quais são tramitados, interessados e assinantes.         Hipótese Legal:       * INFORMAÇÃO PESSOAL (Art. 31 da Lei nº 12.527/2011)         Assunto Detalhado:       (1000 caracteres/0 digitados)                                              |
| Hipótese Legal: * INFORMAÇÃO PESSOAL (Art. 31 da Lei nº 12.527/2011)  Assunto Detalhado: (1000 caracteres/0 digitados)                                                                                                    |
| Assunto Detalhado:<br>(1000 caracteres/0 digitados)                                                                                                    |
| (1000 caracteres/0 digitados)                                                                                                    |
|                                                                                                    |
| Observações:                                                                                                    |
| (700 caracteres/0 digitados)                                                                                                    |
| Forma do Documento: * 🖲 Escrever Documento 🔿 Anexar Documento Digital 🔿 Documento Físico                                                                                                    |
| ESCREVER DOCUMENTO                                                                                                    |
| CARREGAR MODELO CARREGAR MODELO UNIDADE                                                                                                    |
| Arquivo • Editar • Inserir • Visualizar • Formatar • Tabela •                                                                                                    |
| $\begin{array}{c c c c c c c c c c c c c c c c c c c $                                                                                                    |
| Formatos • Parágrafo • Fonte • Tamanho • Palavras Reservadas • Referências •                                                                                                    |
|                                                                                                    |
|                                                                                                    |
|                                                                                                    |

7. Clicar em "Adicionar Documento", adicionar os assinantes conforme tabela 1 clicando em "Adicionar Assinantes", assinar os documentos clicando em "Assinar", clicar em "Inserir Documentos no Processo", clicar em "Finalizar".

|                                                              | Adicionar Documento        |                        |                    |                     |
|--------------------------------------------------------------|----------------------------|------------------------|--------------------|---------------------|
| <ul> <li>Campos de preenchimento obrigatório.</li> </ul>     |                            |                        |                    |                     |
|                                                              |                            |                        |                    |                     |
| Abaixo encontram-se os documentos que deverão ter seus assi  | nantes indicados antes que | e sejam incluídos ao p | rocesso.           |                     |
|                                                              |                            |                        |                    |                     |
| 📄: Visualizar Documento 🛛 🔍: Visualizar Inf                  | formações Gerais 🛛 🧕 :     | Excluir Documento      | 😄: Remover Assinan | te                  |
| DOCUMENTO                                                    | S PENDENTES DE AS          | SINANTES               |                    |                     |
| Tipo de Documento                                            | Data de Documento          | Origem                 | Natureza           |                     |
| S DOCUMENTOS COMPROBATÓRIOS                                  | 17/08/2020                 | NÃO DEFINIDO           | RESTRITO           | 📄 🔍 🞯               |
| ASSINANTES DO DOCUMENTO 🔹                                    |                            |                        |                    | Adicionar Assinante |
| # Assinante                                                  |                            | Unidade                |                    |                     |
|                                                              | Ass                        | inar SGAF/PRODEP (     | 12.01.50.03.01)    | 9                   |
| Inse                                                         | rir Documentos no Process  | 0                      |                    |                     |
|                                                              |                            |                        |                    |                     |
|                                                              |                            |                        |                    |                     |
| Apos informar todos os documentos desejados, confirme-os sei | ecionando a opçao Finali   | zar                    |                    |                     |
|                                                              |                            |                        |                    |                     |
| : Visualizar Documento                                       | Visualizar Informações     | Gerais 🧐: Excluir      | Documento          |                     |
| Doce                                                         | JMENTOS DO PROCES          | 50                     |                    |                     |
| Novos Documentos Inseridos no Processo                       |                            |                        |                    |                     |
| Ordem Tipo de Documento                                      | Data                       | de Documento Orig      | em                 | Natureza            |
| Ne                                                           | nhum Documento Inserido    |                        |                    |                     |
| Documentos Já Adicionados no Processo                        |                            |                        |                    |                     |
| Ordem Tipo de Documento                                      | Data de Documer            | nto Origem             | Natureza           | Situação            |
|                                                              | Nenhum Documento           |                        |                    |                     |
|                                                              | Finalizar Cancelar         |                        |                    |                     |

Para os documentos que necessitem de assinaturas do servidor beneficiado, chefia imediata e/ou dirigente da Unidade/Órgão, solicitar que assinem os documentos no SIPAC, seguindo os passos abaixo:

a. Clicar em "Assinaturas Pendentes".

| UFBA - SIPAC - Sistema Integrado de Patrimônio, Adm                        | iinistração e Contrato                    | s Ajuda?          | Tempo de Sessã  | o: 01:30 - | MUDAR DE SI                                                        | STEMA Y SAI                |
|----------------------------------------------------------------------------|-------------------------------------------|-------------------|-----------------|------------|--------------------------------------------------------------------|----------------------------|
|                                                                            | Orçan                                     | iento: 2020 🦉 🛛   | lódulos         | 🎲 Caixa    | Postal                                                             | Abrir Chamado              |
|                                                                            |                                           | -C F              | ortal Admin.    | 😤 Altera   | r senha 🛛 🚪                                                        | Mesa Virtual               |
| 🗋 Requisições 🛄 Comunicação 🛒 Compras 📗 Contratos 🍶 P                      | Projetos 🔒 Orçamento                      | 📑 Patrimônio M    | óvel 📄 Protocok | 🔊 💿 Telefo | onia 🔍 Outros                                                      |                            |
| Não há notícias cadastradas.                                               |                                           | _                 |                 |            | Caixa Postal<br>Trocar Foto<br>Editar Perfil                       |                            |
| Avis Bens ( Extrato Mater Processos Req                                    | uisiçõ Transport.                         | . Gast            |                 |            | Alterar Senha                                                      |                            |
| Abaixo estão listados os 20 últimos tópicos cadastrados.<br>Informações: ? |                                           |                   |                 |            | Licitações en<br>Processamento<br>no DM<br>Memorando<br>Eletrônico | Minutas<br>de<br>Contratos |
| Clique em 🔍 para visualizar informações<br>Clique em                       | s e cadastrar coment<br>remover o tópico. | ário sobre o tópi | co.             |            | PRO                                                                | CESSOS                     |
| Título                                                                     | Última<br>Postagem                        | Criado por        | Respostas       |            | 📥 +99                                                              | +99                        |
| ar condicionado                                                            | 16/03/2020                                | EADM              | 18 🤇            |            |                                                                    | IMENTOS                    |
| Manutenção corretiva do aparelho de ar-condicionado                        | 13/02/2020                                | IHAC              | 1 🕻             | 2          | 000                                                                | SHERIOS                    |
| Material                                                                   | 27/01/2020                                | PROPG/UFE         | C ()            | 2          | - 47                                                               | <b>6</b>                   |
| Telefonia                                                                  | 17/10/2019                                | SUPAD             |                 |            |                                                                    |                            |
| Verificação de access point                                                | 14/03/2019                                | FFCH              | 0               |            |                                                                    | 1                          |
| solicitação de manutenção de ar condicionado                               | 11/03/2019                                | ETE               | 6 🤇             |            |                                                                    |                            |
| Acesso ao SIPAC-Módulo-Protocolo                                           | 26/02/2019                                | COMPLEXO          | 0 🤇             |            | DADOS FL                                                           | INCIONAIS DO               |
| Poda de Árvores                                                            | 08/02/2019                                | MAS               | 7 🤇             | V -        | SE                                                                 | RVIDOR                     |
|                                                                            |                                           |                   |                 |            | Categoria: TÉCNI                                                   | CO-ADMINISTRATIVO          |

b. Selecionar documento pendente de assinatura e Clicar em "Assinar Documentos Selecionados"

| UFBA  | - SIPAC       | - Sistema Integrado de Patrimônio, Administraçã          | o e Contratos Aj           | uda?   Tempo de Sessâ   | lo: 01:28 MUDAR         | R DE SISTEMA 🗸 | SAIR |
|-------|---------------|----------------------------------------------------------|----------------------------|-------------------------|-------------------------|----------------|------|
|       |               |                                                          | Orçamento: 2020            | 🎯 Módulos               | 🍏 Caixa Postal          | 🏷 Abrir Char   | mado |
|       |               |                                                          |                            | 📲 Portal Admin.         | 😤 Alterar senha         | 🚆 Mesa Virti   | ual  |
| REQ   | UISIÇÕES >    | Assinatura de Documentos                                 |                            |                         |                         |                |      |
|       |               |                                                          |                            |                         |                         |                |      |
| Essa  | operação perm | nite que os Documentos criados e pendentes de assina     | atura possam ser assinado  | os pelo usuário logado. |                         |                |      |
|       |               |                                                          | -                          |                         |                         |                |      |
|       |               | i Visualizar Documento                                   | 🛃: Assinar Documento       | 💖: Alterar Docum        | iento                   |                |      |
|       |               | Осиментоз                                                | PENDENTES DE ASSII         | ATURA                   |                         |                |      |
| Todos | Número/Ano    | Tipo do Documento                                        | Protocolo do Documento     | Processo Associa        | ado Data de             | Cadastro       |      |
|       | 73/2020       | FICHA DE INSCRIÇÃO                                       | NÃO PROTOCOLADO            | 23066.013050/202        | 0-40 31/0               | 17/2020        |      |
|       | 1312020       | Assunto: NÃO DEFINIDO                                    |                            |                         |                         |                |      |
|       |               | Assinar Docur                                            | mentos Selecionados Ca     | ancelar                 |                         |                |      |
|       |               |                                                          | Requisições                |                         |                         |                |      |
|       | SIPAC I       | Superintendência de Tecnologia da Informação - (71) 3283 | -6100   Copyright © 2005-2 | 020 - UFRN - mundonovo  | .intranet.ufba.br - v4. | .43.8.25.cert  |      |

8. Encaminhar processo ao SGAF/PRODEP (12.01.50.03.01), clicar em "Continuar".

|                        | Destino do Envio                                                                                                    |                                                    |
|------------------------|----------------------------------------------------------------------------------------------------|----------------------------------------------------|
|                        | Tipo de Unidade: \star 🔘 Setor Interno 🛛 Órgão Externo                                                                                                    |                                                    |
|                        |                                                                                                    |                                                    |
|                        | Movimentação Inicial                                                                                                    |                                                    |
|                        | Origem Interna: \star 🔿 Outra Unidade 🛛 🖲 Própria Unidade                                                                                                    |                                                    |
| Dados da Movimentaç    | ÇÃO                                                                                                    |                                                    |
| Unida                  | ade de Origem: COORDENAÇÃO DE DESENVOLVIMENTO HUMANO (12.01.50.03)                                                                                                    |                                                    |
| Unid                   | dade de Destino: ★       12.01.50.03.4       SETOR DE GESTÃO ADMINISTRATIVA E FINANCEIRA (SGAF)/PRODEP (12.01.50.03.03)         Image: Setor De Gestão Administrativa e financeira (SGAF)/PRODEP (12.01.50.03.03)       Image: Setor De Gestão De Gestão De Pessoas (12.01.50.03.04)         Image: Setor De Gestão De Gestão De Gestão De Gestão De Pessoas (12.01.50.03.04)       Image: Setor De Gestão De Gestão De Pessoas (12.01.50.04)         Image: Setor De Gestão De Gestão De Gestão De Gestão De Gestão De Gestão De Gestão De Gestão Completato De VIDANO TRABALHO (NQVT)/CDH/PRODEP (12.01.01.01)         Image: Setor De Gestão De Gestão De Gestão De Gestão De Gestão De Gestão Completato De VIDANO TRABALHO (NQVT)/CDH/PRODEP (12.01.01.01)         Image: Setor De Gestão De Gestão De Gestão De Gestão De Gestão De Gestão De Gestão Completato De VIDANO TRABALHO (NQVT)/CDH/PRODEP (12.01.01.01)         Image: Setor De Gestão De Gestão De Gestão De Gestão De Gestão De Gestão De Completato De VIDANO TRABALHO (NQVT)/CDH/PRODEP (12.01.01.01)         Image: Setor De Gestão De Documentação (NDI)/CGP/PRODEP (12.01.01.01)         Image: Setor De Gestão De Completato De VIDANO TRABALHO (NDI)/CGP/PRODEP (12.01.01.01)         Image: Setor De Gestão De Completato De VIDANO TRABALHO (SGAF)/PRODEP (12.01.01.01)         Image: Setor De Gestão De Completato De VIDANO TRABALHO (SGAF)/PRODEP (12.01.32)         Image: Completato De Completato De VIDANO TRABALHO (NOVIDER (12.01.83))         Image: Completato De Completato DE Setor De Setor De VIDANO TRABALHO (12.01.83) | .50.03.01)<br>.01.50.03.09<br>3)<br>0.03.01)<br>3) |
| Tempo Esperado na Unid | dade de Destino: (Em Dias)                                                                                                    |                                                    |
|                        | Urgente: 🔘 Sim 🖲 Não                                                                                                    |                                                    |
| INFORMAR DESPACHO      | 0                                                                                                    |                                                    |
|                        | << Voltar Cancelar Continuar >>                                                                                                    |                                                    |

## FIM DO TUTORIAL